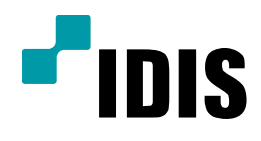

## 공유기 설정 방법

(ipTIME 사용시)

**Easy Manual** 

모든 모델 공통 적용

작성일:2016년 3월 3일

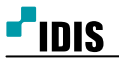

[2/5]

1. 목적

본 문서는 공유기 사용시 DVR(NVR)의 FEN/DVRNS이름 사용을 위한 네트워크 설정 방법을 안내하는 문서 입니다.

2. 설정 방법

1. 해당 설명서는 다음과 같은 구성일 경우의 컴퓨터에서만 해당 합니다.

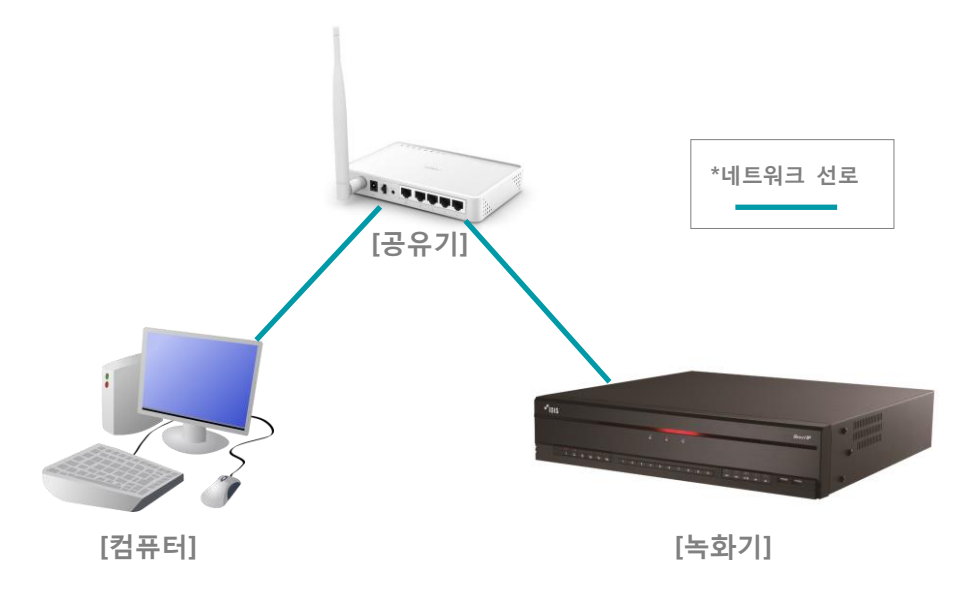

- 인터넷 브라우저 주소 창에 공유기 설정 주소를 입력 합니다.
   (ipTIME공유기의 기본값 192.168.0.1, 사용자 설정에 의해 변경이 가능한 값이니 진입이 안될 경우 해당 공유기 회사에 문의 바랍니다.)
- 3. 관리도구를 선택 합니다. (ipTIME공유기 버전에 따라 로그인 창이 나올 수 있습니다. 로그인 방법은 해당 공유
- 기 회사에 문의 바랍니다.)

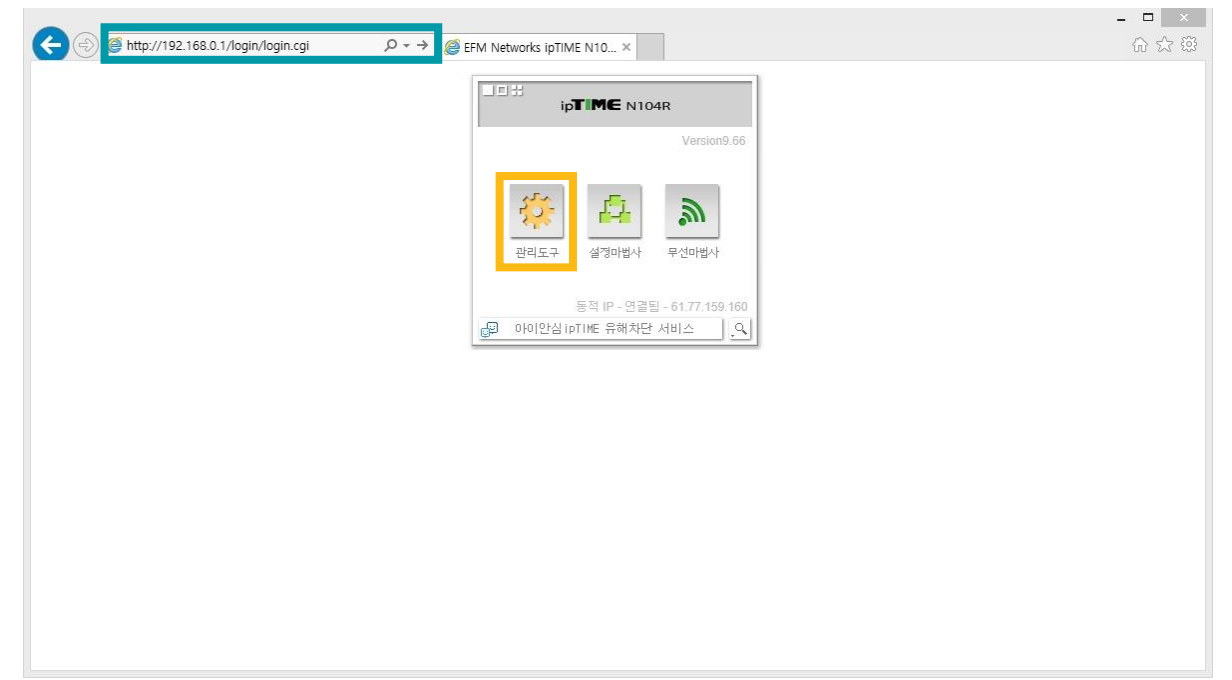

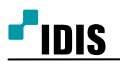

4. 고급설정을 선택합니다.

| p <b>TIME</b> N104R                                     |                                     | <ul> <li>응 문<br/>라시 제강 도움</li> </ul>                                             |  |
|---------------------------------------------------------|-------------------------------------|----------------------------------------------------------------------------------|--|
| 5, 메뉴탐색기                                                | 뎹 시스템 요약 정보                         |                                                                                  |  |
| □ 기본 설정                                                 | <u>민터넷 정보</u>                       |                                                                                  |  |
| ▲ 시스템 요약 정보<br>및 인터넷 연결 설정<br>▲ 무선 설정/보안<br>▲ 펌웨어 업그레이드 | 인터넷 연결 상태<br>인터넷 연결 방식<br>인터넷 연결 시간 | 인터넷에 정상적으로 연결될<br>동적 IP 연결 <b>외부 IP 주소 61.77.159.160</b><br>68 일 20 시간 37 분 15 초 |  |
| 🔥 고급 설정                                                 | 내부네트워크 정보                           |                                                                                  |  |
|                                                         | 내부 IP주소                             | 192.168.1.1                                                                      |  |
|                                                         | DHCP 서버 상태<br>동적 IP 할당 범위           | DHCP 서비 동작중<br>192.168.1.2 - 192.168.1.254                                       |  |
|                                                         | 무선 정보                               |                                                                                  |  |
|                                                         | 무선 동작 모드                            | 동작중 - AP 모드 - 암호화 사용                                                             |  |
|                                                         | 네트워크 이름(SSID)<br>멀티 브리지 정보          | IDISCS1<br>중단됨                                                                   |  |
|                                                         | 기타 정보                               |                                                                                  |  |
|                                                         | 현재 펌웨어 버전                           | 9.66                                                                             |  |
|                                                         | 원격 관리 정보                            | 8080번 원격 관리 포트 사용증<br>[ <u>공유기 접속 관리]</u> 에서 설정을 변경할 수 있습니다.                     |  |
|                                                         | 시스템 동작 시간                           | 68 일 20 시간 37 분 29 초                                                             |  |

## 5. NAT/라우터 관리를 선택합니다.

| TIMEN104R                                                          |                                        | · 변 같<br>다시 제상 도움                                                                |  |
|--------------------------------------------------------------------|----------------------------------------|----------------------------------------------------------------------------------|--|
| 메뉴탐색기                                                              | 自 시스템 요약 정보                            |                                                                                  |  |
| □                                                                  | 인터넷 정보                                 |                                                                                  |  |
| ▲ 시스템 요약 정보<br>및 인터넷 연결 설정<br>➡ 무선 설정/보안<br>▲ 펌웨어 업그레이드            | 인터넷 연결 상태<br>인터넷 연결 방식<br>인터넷 연결 시간    | 인터넷에 정상적으로 연결됩<br>동적 IP 연결 <b>외부 IP 주소 61.77.159.160</b><br>68 일 20 시간 37 분 15 초 |  |
| a. 고근 섬정                                                           | 내부 네트워크 정보                             |                                                                                  |  |
| [28] 네트워크 관리<br>[28]<br>□ [27] NAT/라우터 관리<br>[27] DMZ / Twin IP 설정 | 내부 IP주소<br>DHCP 서비 상태<br>동적 IP 할당 범위   | 192.168.1.1<br>DHCP 시비 동작중<br>192.168.1.2 - 192.168.1.254                        |  |
| ·····································                              | 우신 정보                                  |                                                                                  |  |
| 다우당 테이블 관리<br>• Call 보안 기능<br>• Call 특수기능<br>• Call 트래픽 관리         | 무선 동작 모드<br>네트워크 이름(SSID)<br>멀티 브리지 정보 | 동작중 - AP 모드 - 암호화 사용<br>IDISCS1<br>중단월                                           |  |
| + 🛄 시스템 관리                                                         | 기타 정보                                  |                                                                                  |  |
|                                                                    | 현재 펌웨어 버전                              | 9.66                                                                             |  |
|                                                                    | 원격 관리 정보                               | 8080번 원격 관리 포트 사용중<br>[공유기 접속 관리]에서 설정을 변경할 수 있습니다.                              |  |
|                                                                    | 시스템 동작 시간                              | 68 일 20 시간 37 분 29 초                                                             |  |

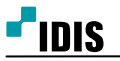

- 6. 내부 IP주소에 녹화기의 IP주소를 입력합니다.
- 7. **외부 포트** 와 내부 포트 에 녹화기에서 사용 하는 원격포트를 입력 합니다.
  - (예: 외부 포트 8016~8016, 내부포트 8016~8016)

[장비 별 기본 포트 값 - DIR: 8016 NDR: 11001,11002,11003 DVR: 8016,8200,10019]

| 취소         |
|------------|
| + <b>A</b> |
|            |
|            |
|            |
|            |

8. 규칙이름에 원하시는 값을 입력 후, 추가를 선택합니다.

| p <b>TIME</b> N104R                                                                                                    |                                                                                                    |  |
|----------------------------------------------------------------------------------------------------|----------------------------------------------------------------------------------------------------|--|
| <sub>것</sub> 메뉴탐색기                                                                                                    | 집 포트포워드 설정                                                                                            |  |
| ▶ 기본 설정<br>▲ 시스템 요약 정보<br>및 인터넷 연결 설정<br>▲ 무선 설정/보안<br>▲ 편웨어 업그레이드                                                                                                    | 정의된 리스트 사용자정의 ♥ 규칙이름<br>내부 IP주소 192,168,1<br>- 전재 접속된 PC의 IP 주소로 설정(192,168,1.76)<br>프로토를 TCP ♥ 외부 포트 |  |
| 고급 설정           내 (비용지 = 관리)           · (교 (비용지 = 관리)           · (교 (비용지 = 관리)           · (교 (비용지 = 관리)           · (교 (비용지 = 관리)           · (교 (비용지 = 관리)           · (교 (비용지 = 관리)           · (교 (비용지 = 관리)           · (교 (비용지 = 관리)           · (교 (レア) (16)           · (교 (レア) (16)           · (교 (レア) (16)           · (교 (レア) (16)           · (교 (レア) (16)           · (교 (レア) (16)           · (교 (レア) (16)           · (교 (レア) (16)           · (교 (レア) (16)           · (교 (レア) (16)           · (교 (レア) (16)           · (교 (レア) (16)           · (16)           · (16)           · (16)           · (16)           · (16)           · (16)           · (16)           · (16)           · (16)           · (16)           · (16)           · (16)           · (16)           · (16)           · (16)           · (16)           · (16)           · (16)           · (16)           · (16)           · (16) <td< td=""><td>낮은 번호일 수록 우선순위가 높습니다.<br/>규칙이름을 클릭하시면, 해당 규칙을 수정할 수 있습니다.<br/>동작 규칙이를 내부 IP 플로 외부 포트 내부 포트<br/>다</td><td></td></td<> | 낮은 번호일 수록 우선순위가 높습니다.<br>규칙이름을 클릭하시면, 해당 규칙을 수정할 수 있습니다.<br>동작 규칙이를 내부 IP 플로 외부 포트 내부 포트<br>다         |  |
|                                                                                                    |                                                                                                    |  |

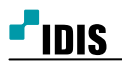

8. 저장을 선택 합니다.

| 친 메뉴탐색기                                         | 宿 포트포워드 설정                                             | í |  |
|-------------------------------------------------|--------------------------------------------------------|---|--|
| ·····································           | 정의된리스트 사용자정의 🔽 규칙이름                                    |   |  |
| L 시스템 요약 정도<br>및 인터넷 연결 설정                      | 내부 IP주소 192   168   1                                  |   |  |
| IS 구선 일정/포선<br>IN 펌웨어 업그레이드                     | 프로토콜 TCP 🔽 외부포트 📄 ~ 🔄 내부포트 🔄 ~                         |   |  |
| 遇 고급 설정                                         | 최대 60개의 규칙이 설정 가능합니다. 추가 취소                            |   |  |
| + 👦 네트워크 관리<br>+ 🔊 무선랜 관리                       | 낮은 번호일수록 우선순위가 높습니다.<br>그척에르옥 클릭하시며 채탁 그찾은 스정학 스 인수니다. |   |  |
| - 🚘 NAT/라우터 관리<br>포트포워드 설정                      | 동작 규칙이를 내부IP 픈롴 외부포트 내부포트 삭제                           |   |  |
| DMZ / Twin IP 설정<br>포트트리거 설정                    |                                                        |   |  |
| <ul> <li>기타기능 설정</li> <li>라우팅 테이블 관리</li> </ul> |                                                        |   |  |
| + 🕋 보안 기능<br>+ 💼 특수기능                           |                                                        |   |  |
| + 🔯 트래픽 관리<br>+ 📶 시스템 관리                        |                                                        |   |  |
|                                                 |                                                        |   |  |
|                                                 |                                                        |   |  |
|                                                 |                                                        |   |  |